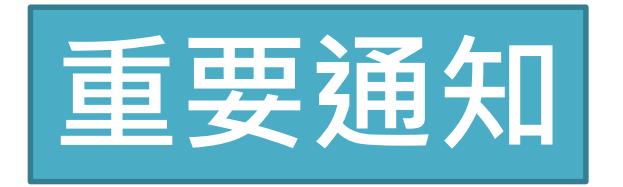

#### 有參加健保的移工朋友,符合疫苗施打開放條件者, 可上網意願登記與預約接種疫苗。

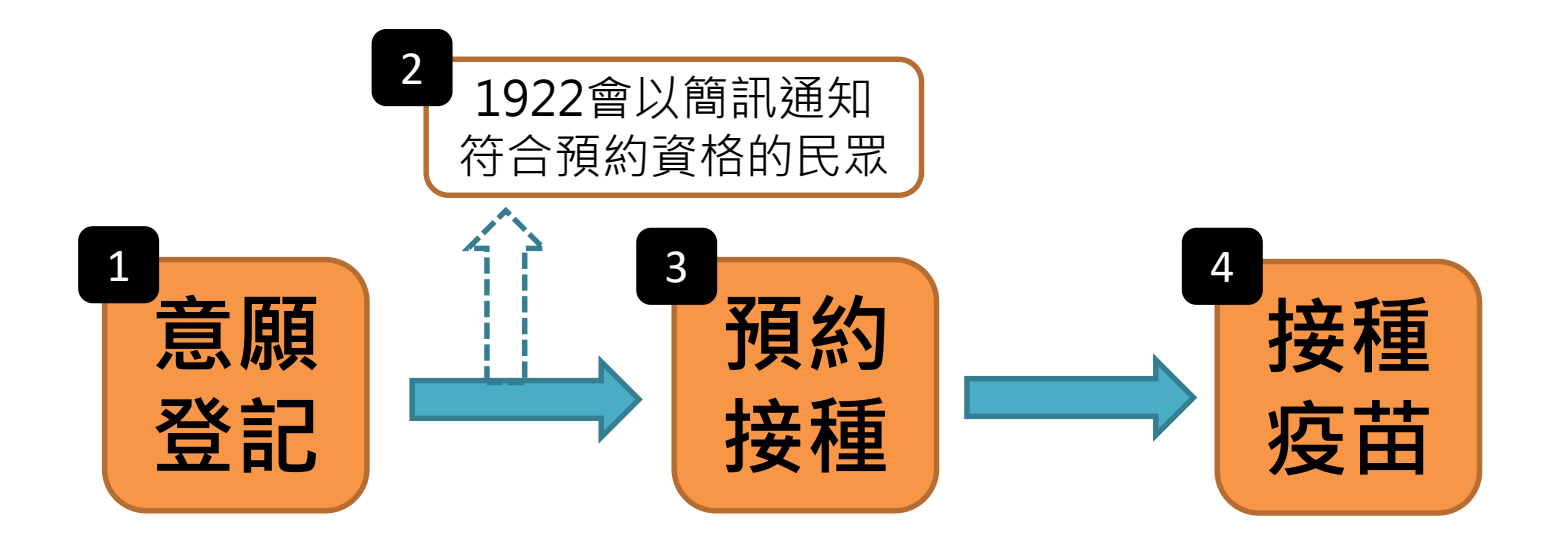

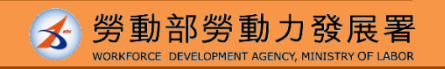

## 疫苗施打意願登記與預約系統 多國語操作說明

### COVID-19公費疫苗預約平台

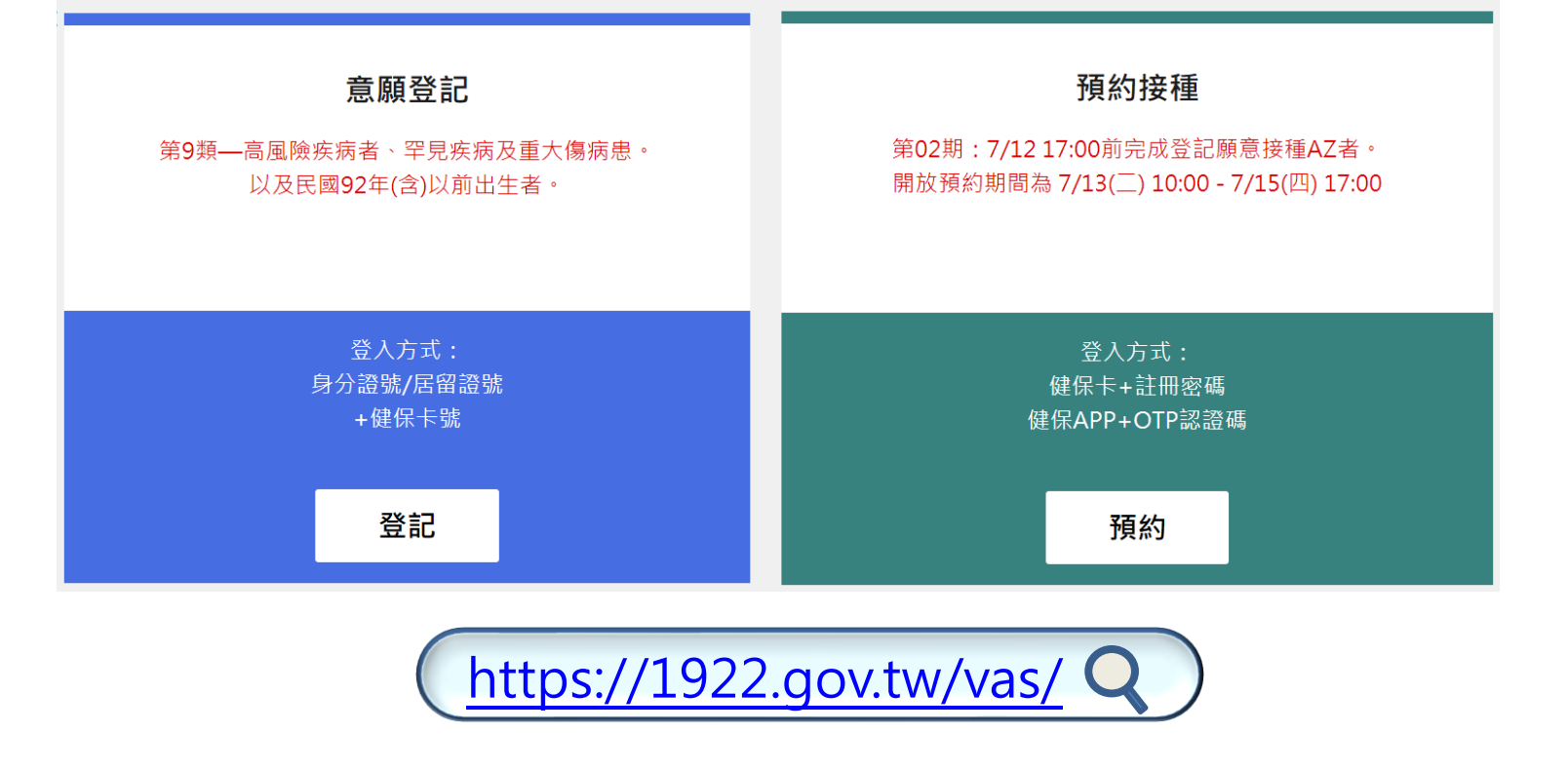

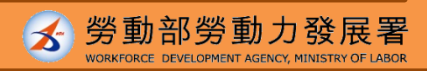

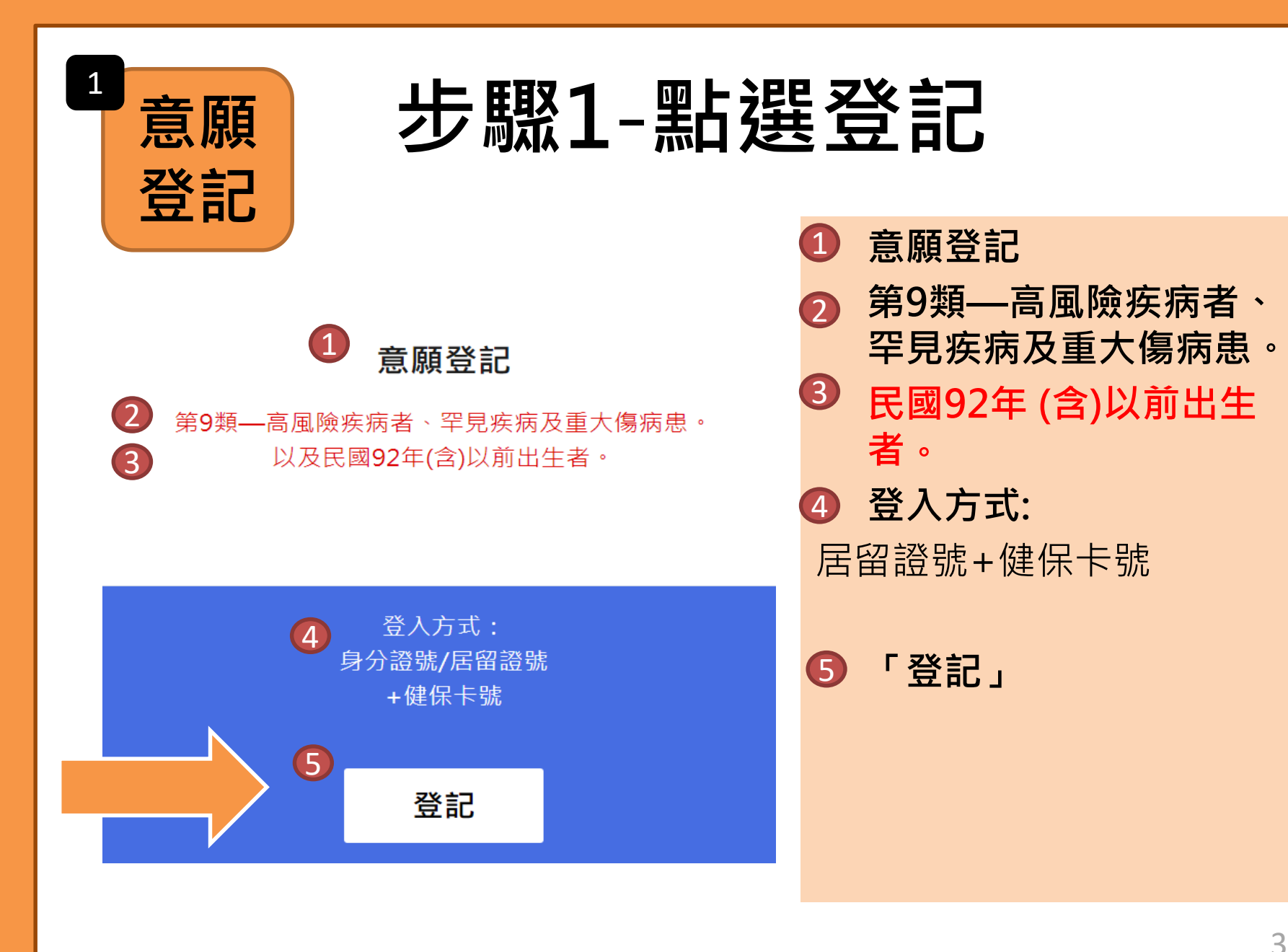

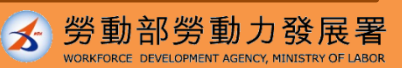

#### 步驟2-輸入資料 ●身分驗證資料 ■ 身分驗證 ❷ 居留證號+健保卡號 2 身分證號+健保卡號 ● 居留證號 3\*身分證號 ④健保卡卡號 \*健保卡卡號 ? 卡號1~4 卡號5~8 卡號9~12 卡片正面左下方共計16個數字 • 6e8kap 2 \*圖形驗證碼 **詰輸入圖形驗證碼** 6 執行身分認證 ●圖形驗證碼 ● 執行身分認證

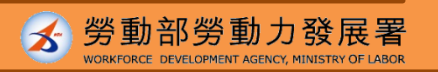

資料來源:中央流行疫情指揮中心

(4)

(5)

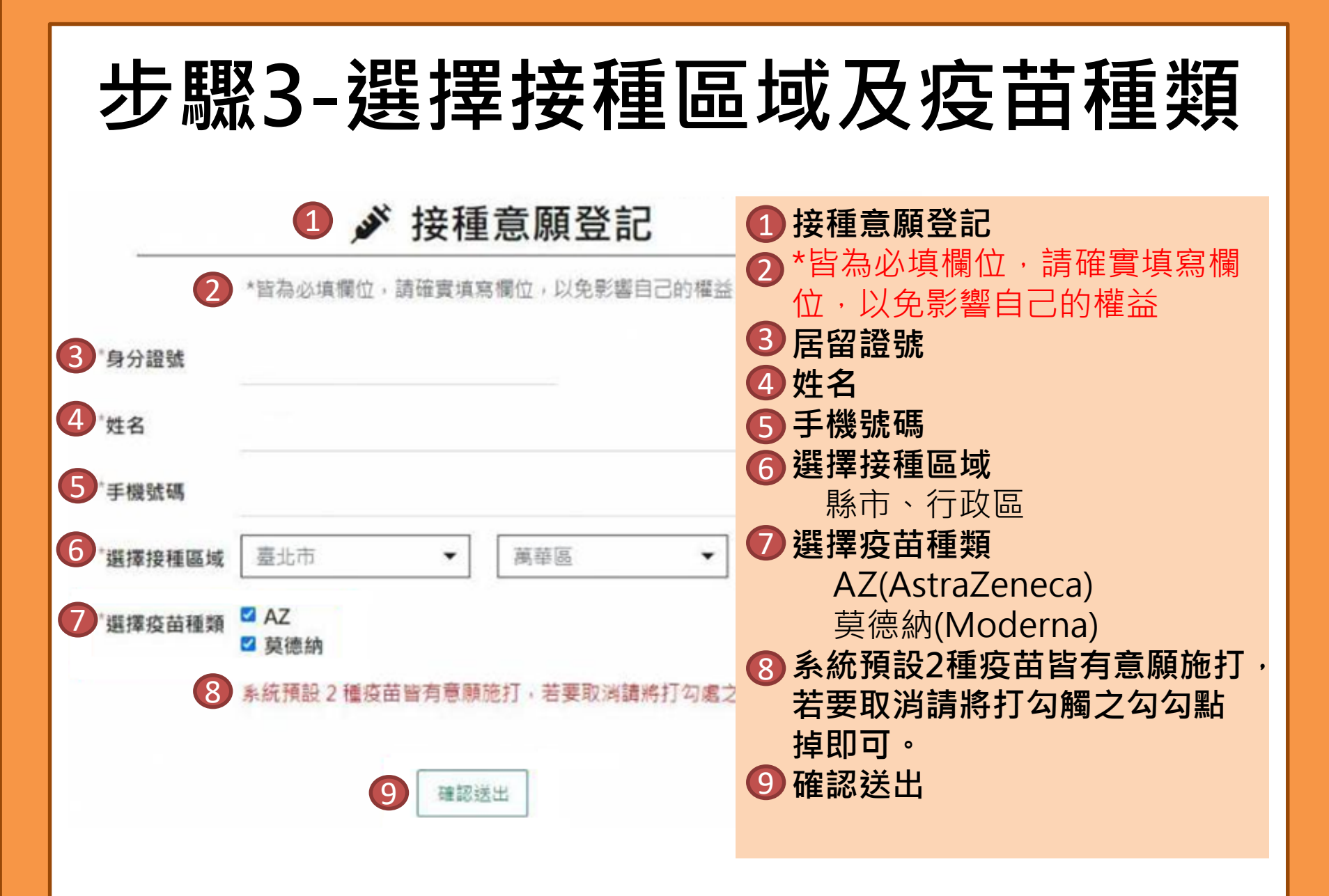

資料來源:中央流行疫情指揮中心

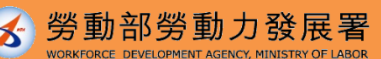

5

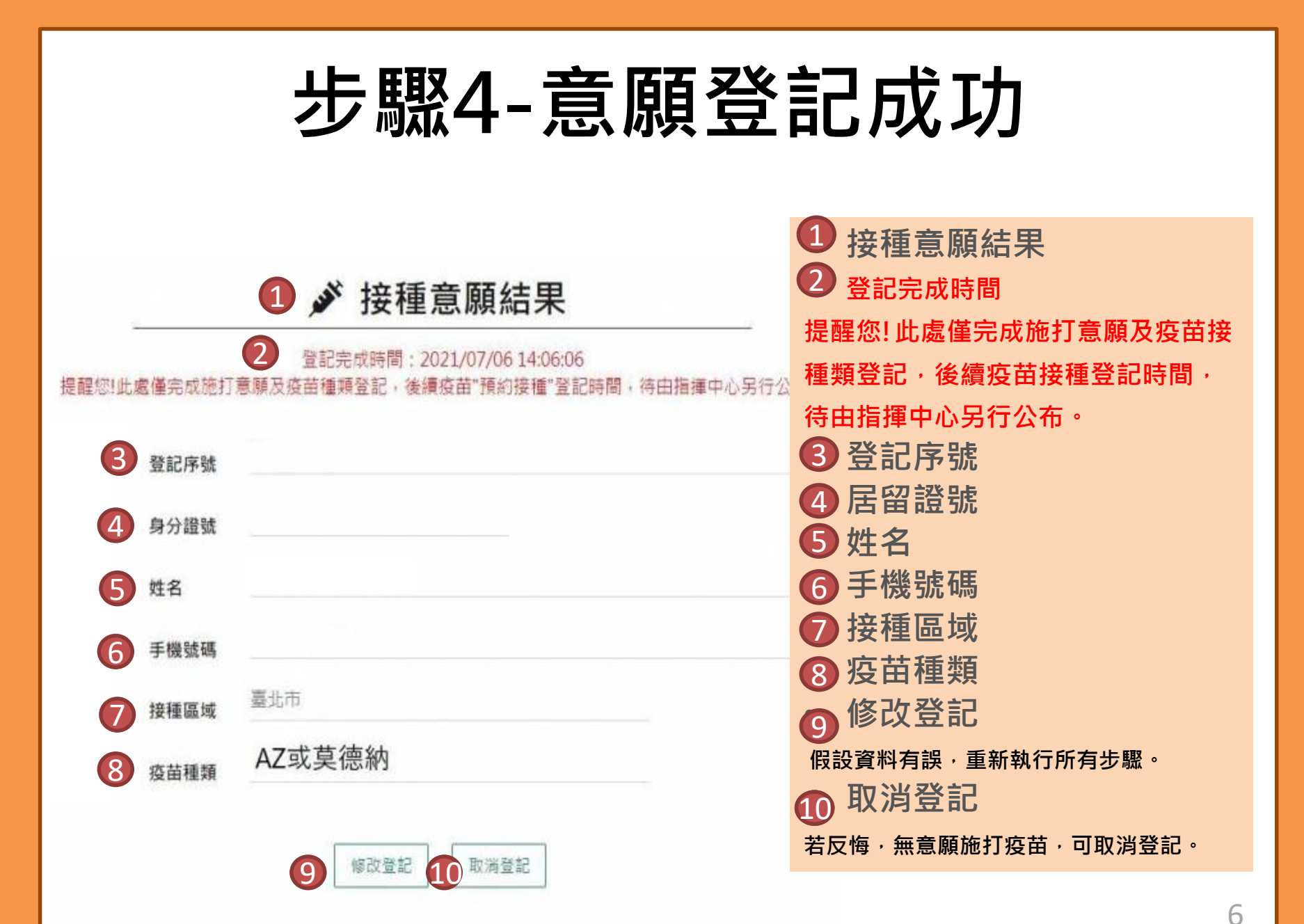

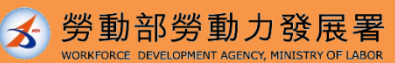

2

### 1922會以簡訊通知符合預約資格的民眾

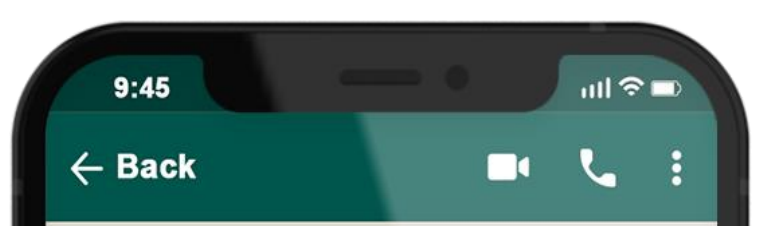

## 1922

COVID-19公費疫苗登記序 號: 0000000000,請於O 月O日-O月O日選擇您所登 記接種地點: OOO 之接種 站進行預約接種登記。

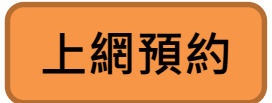

### 至1922.gov.tw網站選擇希 望施打地點及時段

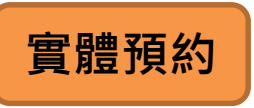

#### 持健保卡到超商、藥局、 衛生所插卡預約選擇希望 施打地點及時段

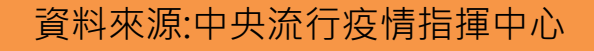

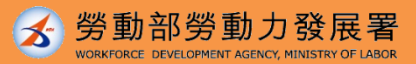

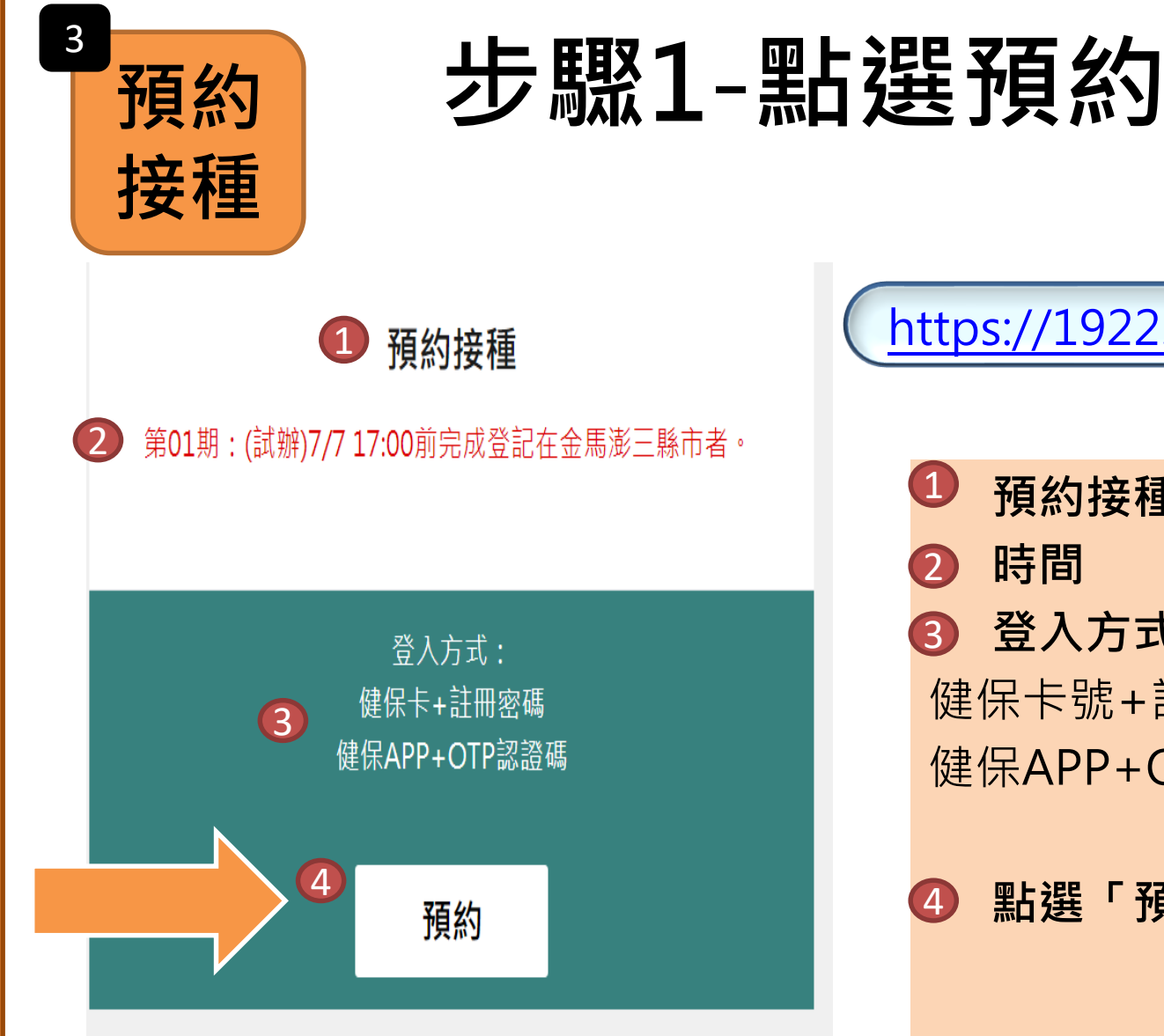

https://1922.gov.tw/vas/

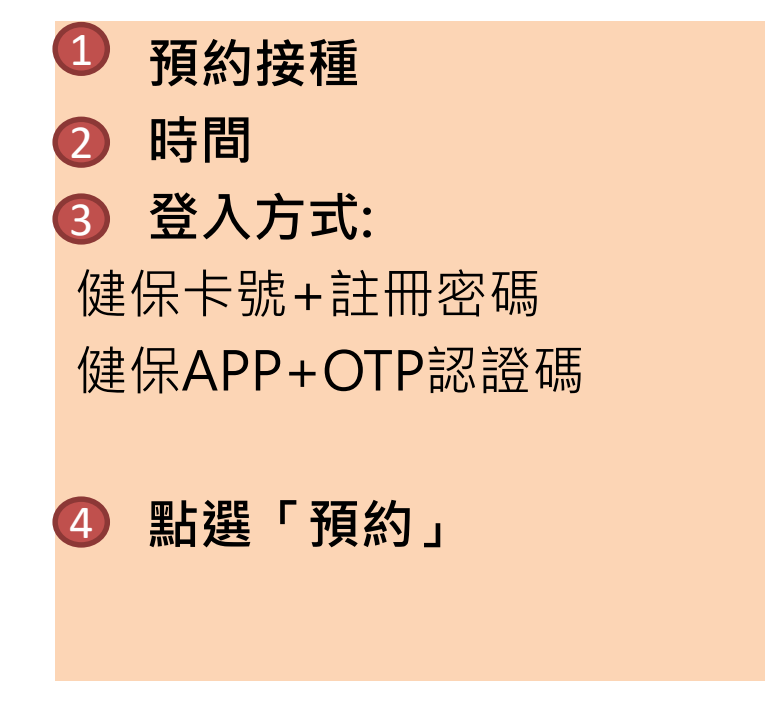

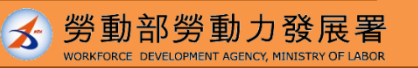

8

## 步驟2-選擇預約方式

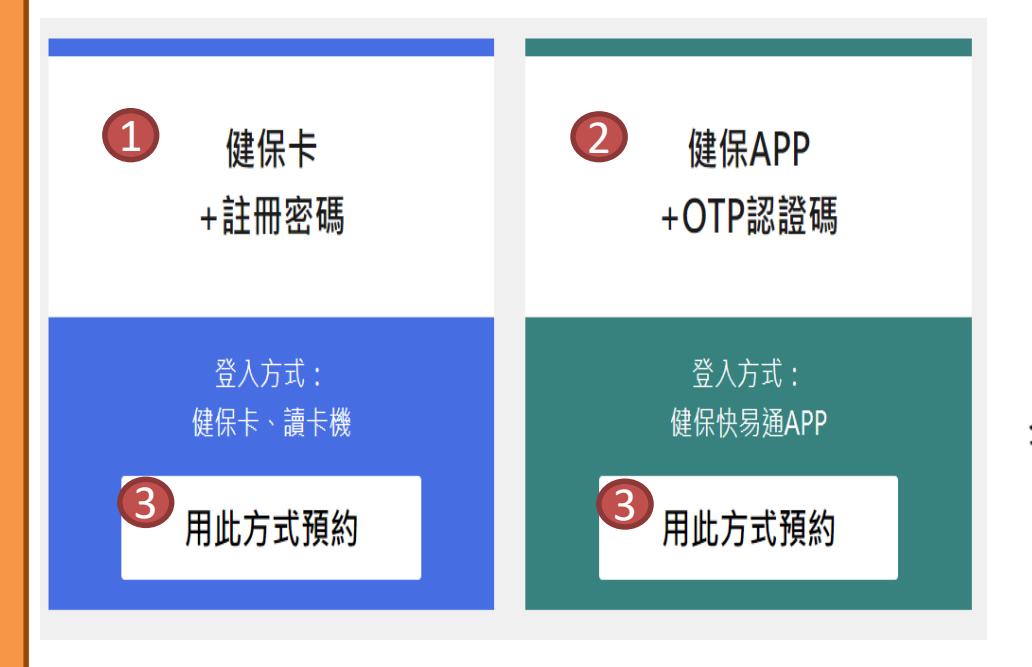

#### 請備妥健保卡、讀卡機

健保卡+註冊密碼
健保APP+OTP認證碼
點選「用此方式預約」

#### 全民健保行動快易通APP

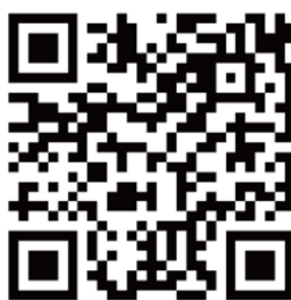

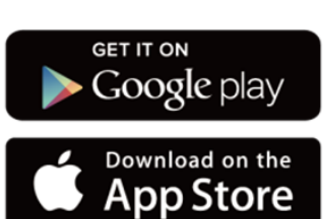

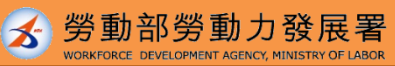

9

# 步驟3-完成身分驗證

勞動部勞動力發展署

1

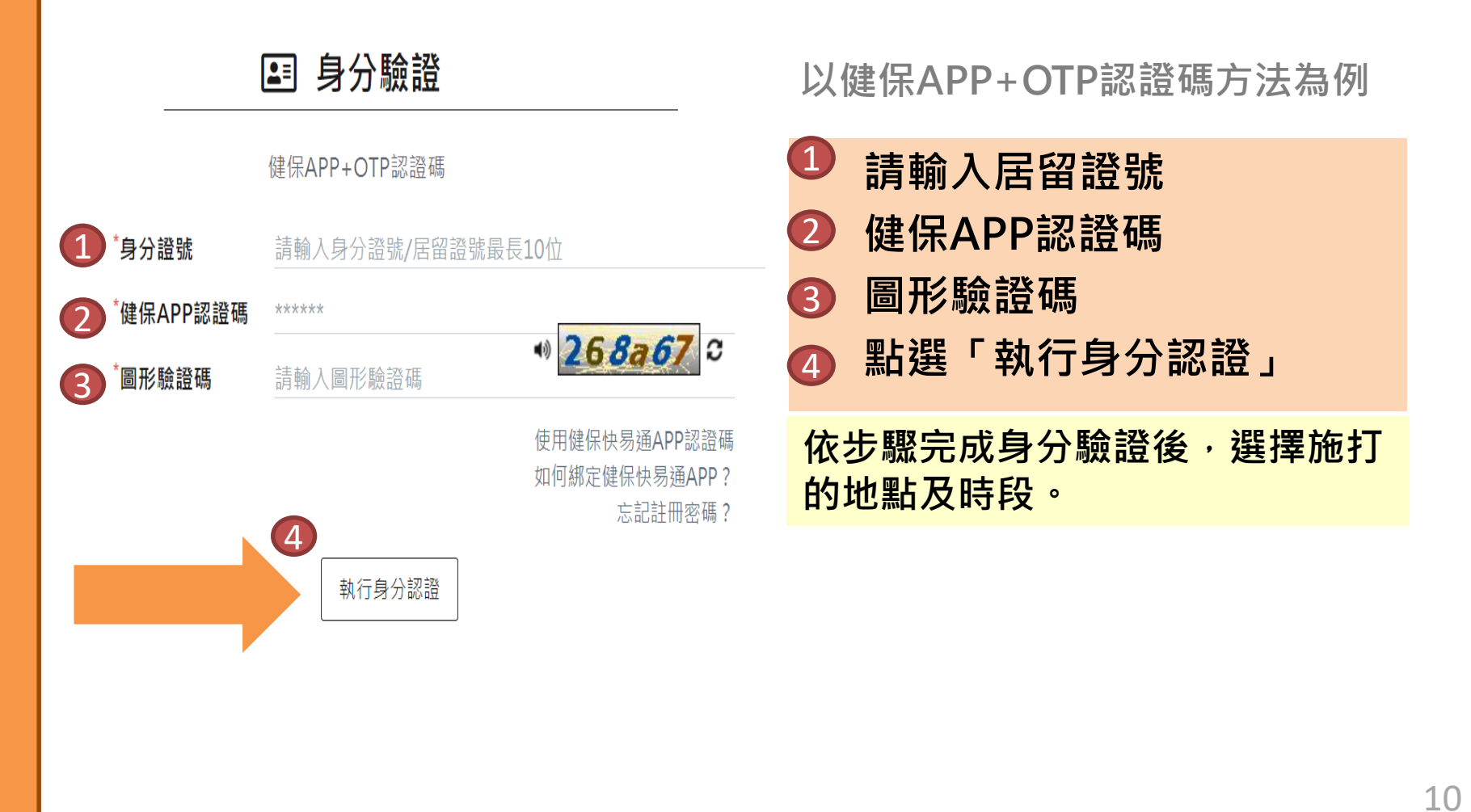

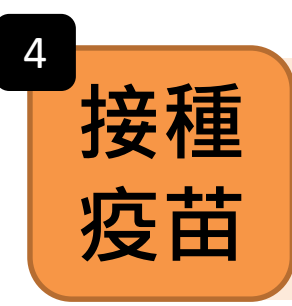

預約接種當日準時前往接種 預約當日未到場須等下一輪開放預約時間,重新預約

### 如有預約相關操作問題 可致電1955專線 或透過LINE@移點通文字客服洽詢

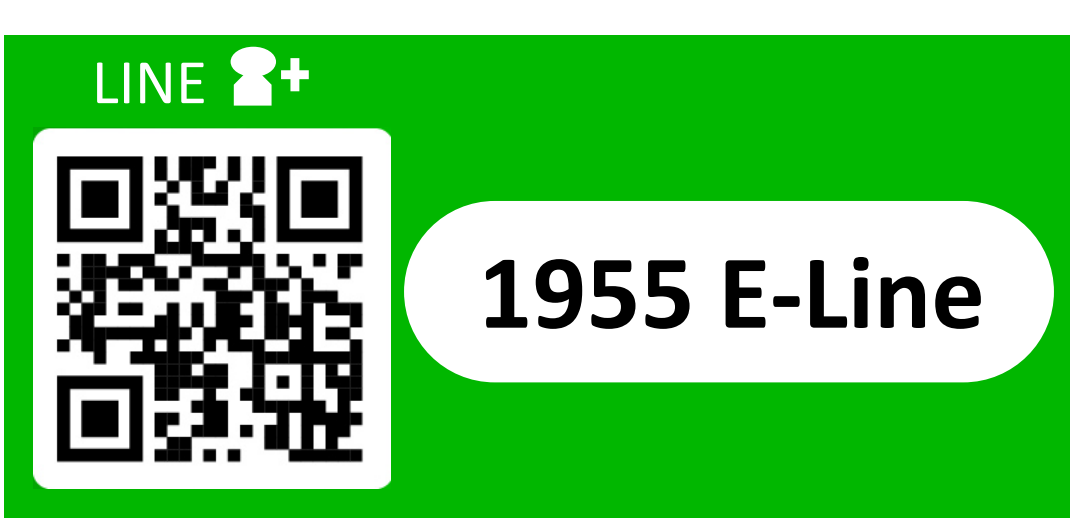

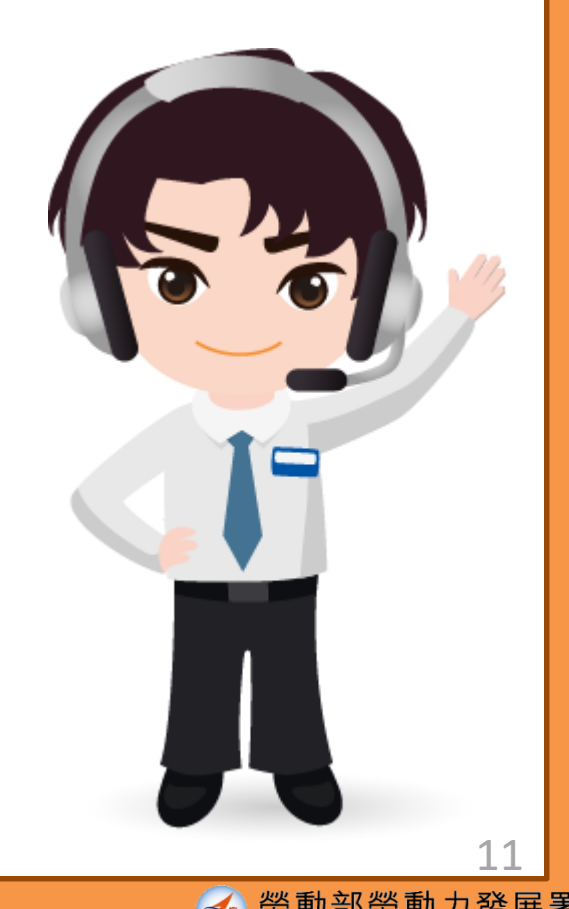